HL-L2330D

かんたん設置ガイド

はじめに「安全にお使いいただくために」をお読み ください。その後「かんたん設置ガイド」をお読み になり、正しく設置してください。 最新のユーザーズガイドは、弊社サポートサイト (ブラザーソリューションセンター)よりダウン ロードできます。 support.brother.co.jp/j/d/b4m2 D00SVN001-00 JPN Version 0

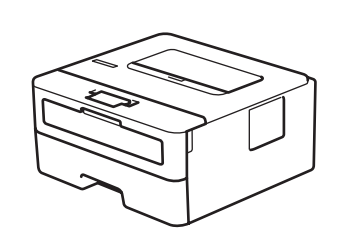

brother

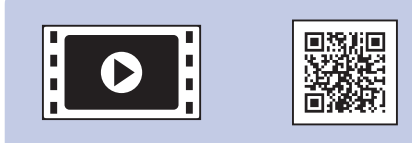

初期設定の方法は、動画でも 分かりやすくご案内していま す。 <u>support.brother.co.jp/j/d/b5f4</u>

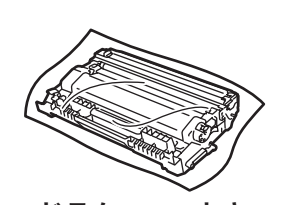

付属品を確認する

ドラムユニットと スタータートナーカートリッジ

> *(つ)* インストーラーディスク

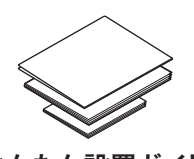

0

かんたん設置ガイド 安全にお使いいただくために **注意** 接続する USB ケーブルは同梱されていません。下記に推奨するケーブルをお 買い求めください。

**USB ケーブル** 2.0m 以下の USB ケーブル(タイプ A/B)を推奨します。

## 相包材を取り外して、同梱のドラムユニットとスタータートナーカートリッジを組み付ける

必ず同梱のスタータートナーカートリッジを装着してください。本製品使用開始後に交換部品としてスタータートナーカートリッジ使用すると、本製品に認識されない場合があります。

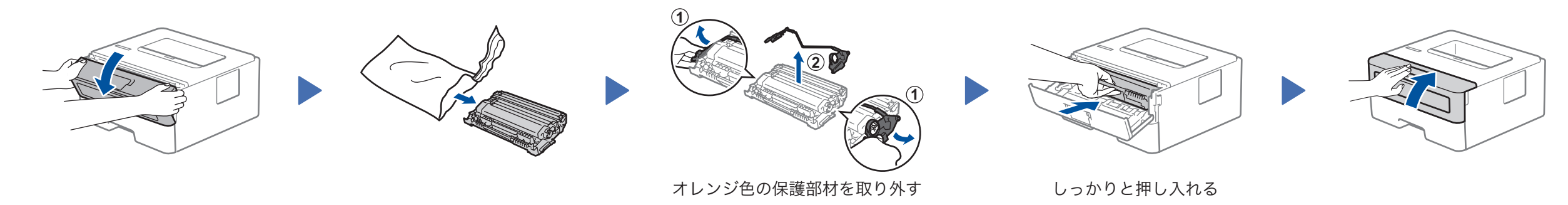

2 用紙をセットする

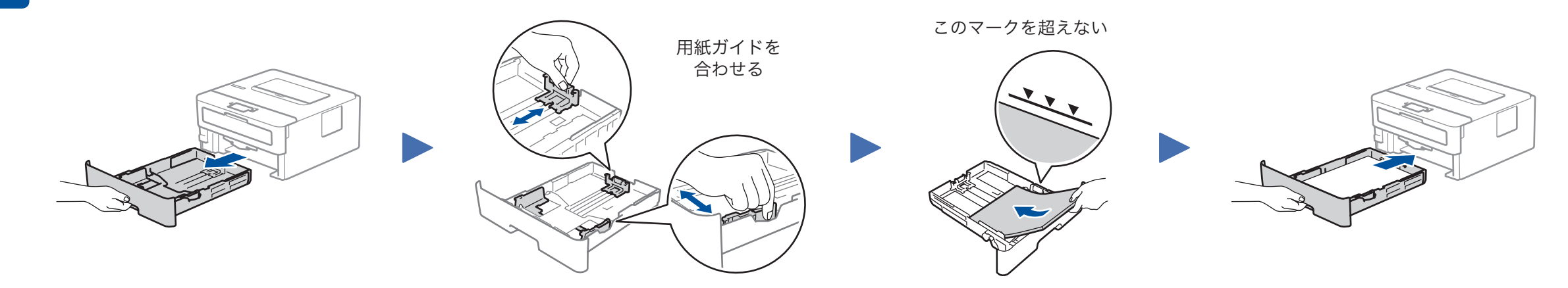

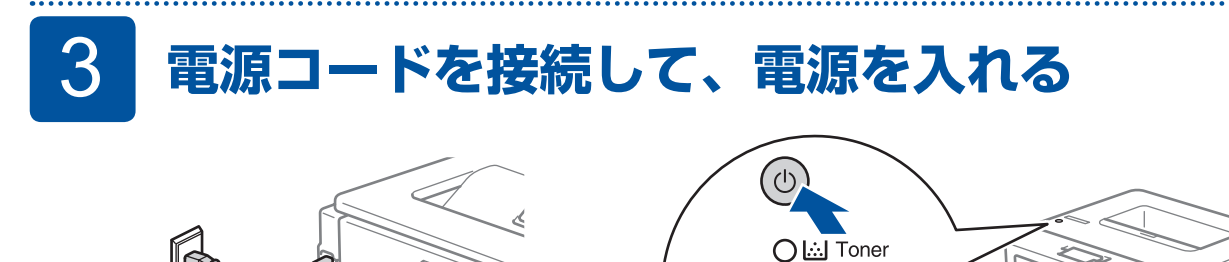

ランプによる本製品の状態表示

点滅: 🔆 🛛 ON: ● または ● 🛛 OFF: ○

完了

|                       | まもなく<br>トナー交換 <sup>※1</sup> | トナー<br>交換 | まもなく<br>ドラム交換 <sup>※1</sup> | ドラム<br>交換 | ドラム<br>お手入れ <sup>※2</sup> | カバーオープン /<br>紙づまり <sup>※2</sup> | 記録紙<br>切れ |
|-----------------------|-----------------------------|-----------|-----------------------------|-----------|---------------------------|---------------------------------|-----------|
| <b>Toner</b><br>(トナー) | ×                           | •         | 0                           | 0         | 0                         | 0                               | 0         |
| <b>Drum</b><br>(ドラム)  | 0                           | 0         | ×                           | 0         | <del>``</del>             | 0                               | 0         |
| <b>Paper</b><br>(記録紙) | 0                           | 0         | 0                           | 0         | 0                         | *                               | •         |
| <b>Ready</b><br>(印刷可) |                             | 0         |                             |           | 0                         | 0                               | 0         |

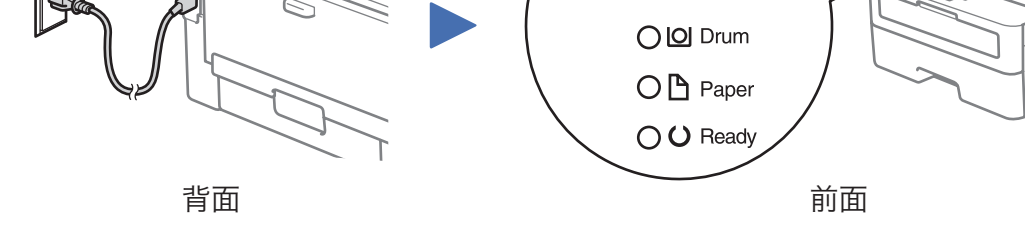

※1: 黄色のランプが2秒間点灯、3秒間消灯を繰り返します。 ※2: 0.5 秒間隔で点滅します。

> 機能追加や不具合修正のため、ブラザーは定期的にファームウェアを更新して います。<u>support.brother.com/up5</u>にアクセスして、最新のファームウェアを確 認してください。

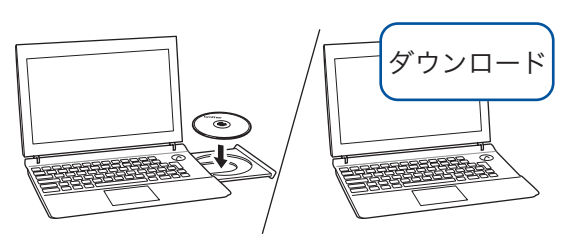

パソコンと接続する

インストーラーディスクを CD/DVD-ROM ドライブにセッ トします。CD/DVD-ROM ドライブが無い場合は、以下の サイトからドライバーとソフトウェアをダウンロードして ください。

Windows<sup>®</sup>の場合: <u>support.brother.co.jp/j/d/b5d2</u> Macの場合: <u>support.brother.co.jp/j/d/b5d3</u>

新しい OS をお使いの場合は、上記のウェブサイトにアク セスして、最新のドライバーやソフトウェアをダウンロー ドしてください。

## 画面の指示に従ってインストールを進めます。

Windows<sup>®</sup>の場合:

Brother 製品のインストール画面が表示されないときは、[**コンピューター** (PC)] から CD/DVD-ROM ドライブアイコンをダブルクリックし、 [start.exe] をダブルクリックしてください。

Mac の場合 :

ドライバーの機能を十分に使うために、プリンターを追加するときは、 [**CUPS ドライバー**] を選択することをお勧めします。

## 接続できない場合は、以下をお試しください:

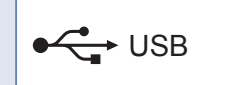

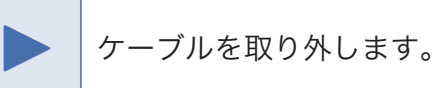

本製品とパソコンを再起動し、 4 の操作を行います。

それでも接続できない場合は、<u>support.brother.co.jp</u>の「よくあるご質問(Q&A)」をご覧ください。